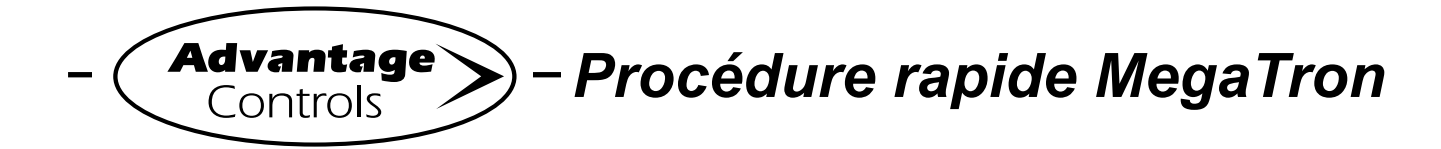

# Configuration du générateur d'impulsions

#### Étape 1:

Appuyer sur le bouton **SET UP RUN** pour accéder à cet écran. D'ici, appuyer sur **TIMERS** (bouton 3) pour passer à l'écran suivant.

| >HOME       | SETUP<      |  |  |
|-------------|-------------|--|--|
| SETPOINTS   | DATE/TIME   |  |  |
| CALIBRATION | CONFIGURE   |  |  |
| TIMERS      | HISTORY     |  |  |
| CUSTOMIZE   | WATER METER |  |  |
| ALARMS      | RELAYS      |  |  |

### Étape 2:

Il s'agit de l'écran de configuration « Timers ». D'ici, appuyer sur **TIMER 2** (bouton 2) pour passer à l'écran suivant.

| >TIMERS< |   |         |  |  |  |
|----------|---|---------|--|--|--|
| TIMER    | 1 | 28-DAY  |  |  |  |
| TIMER    | 2 | PULSE   |  |  |  |
| TIMER    | 3 | PERCENT |  |  |  |

#### Étape 3:

Il s'agit de l'écran de configuration « Timer 2 ». D'ici, appuyer sur **SETUP** (bouton 5), puis passer à l'écran suivant.

\*Aussi, il est possible de modifier le type de minuterie assigné à Timer 2 depuis cet écran.

| >TIMER            | 2 SETUP<      |
|-------------------|---------------|
| PULSE TIMER       |               |
| ACCUMULATE:       | 1000 GALLONS  |
| INPUT:            | WATER METER 1 |
| RUN TIME (MM:SS): | 01:00         |
| CURRENT TOTAL:    | 0.0 GALLONS   |
| OVER RUN COUNT:   | 0             |
| SETUP             | *TIMER TYPE   |

## Étape 4:

Il s'agit de l'écran « Timer 2 Change ». D'ici, appuyer sur **ACCUMULATE** (bouton 1), puis passer à l'écran suivant.

|          | >TIMER | 2 | CHANGE< |  |
|----------|--------|---|---------|--|
| ACCUMULA | ATE    |   |         |  |
| RUN TIME | 3      |   |         |  |
| METER IN | IPUT   |   |         |  |
|          |        |   |         |  |

#### Étape 5:

Régler la minuterie « Accumulate Volume Start » en utilisant les touches numériques. Appuyer sur **ENTER** pour accepter et continuer et sur **HOME** pour terminer. Les paramètres « Accumulate », « Run Time » et « Meter Input » peuvent être modifiés en suivant une procédure similaire.

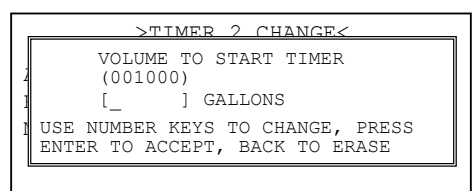

#### Paramètres du menu TIMER 2 CHANGE:

- ACCUMULATE = Volume en gallons utilisé pour actionner la minuterie
- **RUN TIME** = ??? Le temps pendant lequel le relais demeure actionné pour l'alimentation
- METER INPUT = Modifie le paramètre « Meter Input » entre « Meter 1 », « Meter 2 » ou « Meter 1 + Meter 2 »

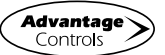